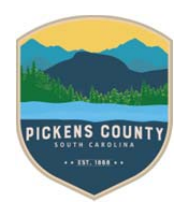

## Request Inspections After a Permit is Issued

1. On your Dashboard, select your **Active** permits or **View My Permits**. Click the permit number of the desired permit to request an inspection for.

| Dashboard Hom                        | e Apply Permit Apps and E                      | Documents ▼ User Guides ▼                               | View - Map Pay Invoice   | es Search <b>Q</b> Calendar 🧿                       |  |  |
|--------------------------------------|------------------------------------------------|---------------------------------------------------------|--------------------------|-----------------------------------------------------|--|--|
| My Permits                           |                                                | _                                                       |                          |                                                     |  |  |
| Attention 2                          | Pending 5                                      | Active<br>7                                             | Draft<br>O               | Recent<br>4                                         |  |  |
| Modular Home 1<br>Manufactured Hom 1 | Single Family/Duplex2New Building - Com1Other2 | Individual Lot Gradi 1<br>Manufactured Hom 1<br>Other 5 |                          | Individual Lot Gradi 1<br>Modular Home 1<br>Other 2 |  |  |
| • View My Permits                    |                                                |                                                         | ·                        | ·                                                   |  |  |
| Dashboard Home                       | e Apply Permit Apps and Docu                   | uments ▼ User Guides ▼ View                             | Map Pay Invoices Sear    | ch <b>Q</b> Calendar 💿                              |  |  |
| My Permits                           |                                                |                                                         | Search for permit nu     | mber, project, or address                           |  |  |
|                                      |                                                |                                                         |                          | Exact Match                                         |  |  |
| Display Active                       | ✓ Select Case Type                             |                                                         | Export                   | Sort Permit Number 🗸                                |  |  |
| Permit Number Pro                    | oject Address                                  | Permit Type                                             | Status                   | Attention Reason                                    |  |  |
| 39-31258                             | 165 OSSI<br>PICKENS                            | E HAYES RD Manufactured H<br>, SC 29671 Decal-New Setu  | ome Active               |                                                     |  |  |
| BR-20-0408                           | 225 PUM<br>HWY<br>PICKENS                      | PKINTOWN Modular Home                                   | Active                   |                                                     |  |  |
| BR-21-0416                           | 165 OSSI<br>PICKENS                            | E HAYES RD Alteration/Remo<br>, SC 29671 Residential    | del - Active, Recent     |                                                     |  |  |
| ELC-20-0020                          | 222 MCD<br>PICKENS                             | ANIELAVE Electrical Comm<br>, SC 29671 Solar (Roof Mou  | ercial : Active<br>nted) |                                                     |  |  |
| MH-20-0142                           | 165 OSSI<br>PICKENS                            | E HAYES RD Manufactured H<br>, SC 29671 Set-Up          | ome Active               |                                                     |  |  |
| MOVE-20-0079                         | 165 OSSI<br>PICKENS                            | E HAYES RD Manufactured H<br>, SC 29671 Move            | ome- Active, Attention   | On Hold                                             |  |  |
| SWG2021                              | 165 OSSI<br>PICKENS                            | E HAYES RD Individual Lot Gr<br>, SC 29671 Residential  | ading- Active, Recent    |                                                     |  |  |
| Results per page 10 v 1-7 of         | 7 << 1 > >>                                    |                                                         |                          |                                                     |  |  |

**CSS How-To** 

2. A summary of your permit case opens.

| Dashboard Home Appl                                                                | y Permit Apps and Documents ▼                                                          | User Guides 🕶                                  | View <b>▼</b> Map     | Pay Invoices                 | Search <b>Q</b>        | Calendar 🧿 |  |  |  |  |
|------------------------------------------------------------------------------------|----------------------------------------------------------------------------------------|------------------------------------------------|-----------------------|------------------------------|------------------------|------------|--|--|--|--|
| Permit Number: ELC-20-0020                                                         | Permit Number: ELC-20-0020                                                             |                                                |                       |                              |                        |            |  |  |  |  |
| Permit Details   Tab Elements   Main Menu                                          |                                                                                        |                                                |                       |                              |                        |            |  |  |  |  |
| Type: Electrical Commercial : Status: Issued Project Name:<br>Solar (Roof Mounted) |                                                                                        |                                                |                       |                              |                        |            |  |  |  |  |
| Summary Locations Fees                                                             | Reviews Inspections Attac                                                              | chments Contac                                 | sts Sub-Record        | s Holds                      | Meetings               | More Info  |  |  |  |  |
| Progress                                                                           | Workf                                                                                  | flow                                           |                       | Available Actions            |                        |            |  |  |  |  |
| 50%<br>Completed                                                                   | Sissue Permit - Passed                                                                 |                                                |                       | Request In<br>Electrical Ro  | spection<br>ugh        | Request    |  |  |  |  |
| Completed     In Progress                                                          | <ul> <li>Permit Application Package C</li> <li>Approval to Create Invoice/P</li> </ul> | omplete - Passed : 0<br>ay Fees - Passed : 09/ | 9/14/2020<br>/15/2020 | Request In     Electrical Ur | spection<br>nderground | Request    |  |  |  |  |
| Not Started                                                                        | O Electrical Underground -                                                             |                                                |                       | 菌 Request In                 | Dequeet                |            |  |  |  |  |
|                                                                                    | O Electrical Rough -                                                                   |                                                |                       | Final Electri                | cal                    | Request    |  |  |  |  |
| Fees                                                                               | O Electrical Permanent Service                                                         | -                                              |                       | Request In                   | spection               | Request    |  |  |  |  |
| \$0.00                                                                             | C Final Electrical -                                                                   |                                                |                       | Electrical Pe                | a maneric servic       |            |  |  |  |  |
| View Details Add to Cart                                                           |                                                                                        |                                                |                       |                              |                        |            |  |  |  |  |

- 3. You may either choose the Inspections tab or select one of the **Available Actions** to the right of the permit summary screen.
- 4. When you choose the Inspections tab, a list of Request Inspections displays at the bottom of the page.
- 5. Mark the corresponding checkbox under Action for the desired request inspection.

6. Click **Request Inspection** at the bottom the page on the right.

| Permit Number: ELC-20-                               | 0020                                            |                                   |                            |                    |
|------------------------------------------------------|-------------------------------------------------|-----------------------------------|----------------------------|--------------------|
| Permit Details   Tab Elements                        | Main Menu                                       |                                   |                            |                    |
| Type:                                                | Electrical Commercial :<br>Solar (Roof Mounted) | Status: Issued                    | Project Name:              | ~                  |
| Summary Locations                                    | Fees Reviews Inspections                        | Attachments Contacts              | Sub-Records Holds Meetings | s More Info        |
| Existing Inspections Request<br>Existing Inspections | Inspections   Optional Inspections   Nex        | t Tab   Permit Details   Main Men | u                          | Sort Description ~ |
| View Inspection                                      | Description                                     | Status Reques                     | t Date Scheduled Date      | Inspector Action   |
| No records to display.                               |                                                 |                                   |                            |                    |
| Request Inspections                                  |                                                 |                                   |                            | Sort Order ~       |
| Description                                          | Reinspecti                                      | ion                               | Action                     |                    |
| Electrical Underground                               | No                                              |                                   |                            |                    |
| Electrical Rough                                     | No                                              |                                   | 2                          |                    |
| Electrical Permanent Servic                          | e No                                            |                                   |                            |                    |
| Final Electrical Results per page 10 v 1-            | No<br>4of4 << < 1 > >>                          |                                   |                            |                    |
|                                                      |                                                 |                                   |                            | Request Inspection |

7. Either action or process chosen will bring up a Request inspection screen.

| Dashboard Hor                             | ne Apply                                   | Permit Apps and Documents -                                           | User Guides 🔻 | View 🕶 | Мар | Pay Invoices | Search <b>Q</b> | Calendar 🧿 |
|-------------------------------------------|--------------------------------------------|-----------------------------------------------------------------------|---------------|--------|-----|--------------|-----------------|------------|
| Back     Request Inspections (1)          |                                            |                                                                       |               |        |     |              |                 |            |
| 1 #ELC-20-0020                            |                                            |                                                                       | ×             |        |     |              |                 | *REQUIRED  |
| Inspection Type:<br>Case Type<br>Address: | Electrical Ro<br>Electrical Co<br>222 MCDA | nugh<br>mmercial : Solar (Roof Mounted)<br>NIEL AVE PICKENS, SC 29671 |               |        |     |              |                 |            |
| " Requested Date<br>Comments/Gate Code    | 03/15/2021<br>Door open.                   | Please close and lock when finishe                                    | d]            |        |     |              |                 |            |
| * Contact Name                            | Joe Doe                                    |                                                                       |               |        |     |              |                 |            |
| * Contact Phone                           | 555-5555<br>Submit                         | )                                                                     |               |        |     |              |                 |            |

8. Choose a requested date for the inspection by clicking the calendar to the right of the Requested Date field.

- 9. Enter comments about the requested inspection in the Comments/Gate Code box and provide a Contact name and Contact Number. Inspections can be requested for the following business day if the request is made prior to 3:00pm; after which the next available day will be the following day.
- 10. Click Submit.

|                                                                                                    | Dashboard         | Home | Apply        | Permit Apps and Documents        | <ul> <li>User Guides •</li> </ul> | View 🕶 | Мар | Pay Invoices | Search Q | Calendar 🧿 |
|----------------------------------------------------------------------------------------------------|-------------------|------|--------------|----------------------------------|-----------------------------------|--------|-----|--------------|----------|------------|
| <back< th=""><th></th><th></th><th></th><th></th><th></th><th></th><th></th><th></th><th></th><th></th></back<> |                   |      |              |                                  |                                   |        |     |              |          |            |
| Requ                                                                                                    | est Inspections ( | 1)   |              |                                  |                                   |        |     |              |          |            |
|                                                                                                    |                   |      |              |                                  |                                   |        |     |              |          |            |
| -                                                                                                    |                   |      |              |                                  |                                   |        |     |              |          | *REQUIRED  |
| 1                                                                                                    | Case #ELC-20-     | 0020 |              |                                  |                                   |        |     |              |          |            |
| le le                                                                                                    | spection Type:    | 1    | Electrical R | lough                            |                                   |        |     |              |          |            |
| c                                                                                                    | ase Type          | 1    | Electrical C | Commercial : Solar (Roof Mounte  | d)                                |        |     |              |          |            |
| A                                                                                                    | ddress:           | 1    | 222 MCDA     | NIELAVE PICKENS, SC 29671        |                                   |        |     |              |          |            |
|                                                                                                    | an and Data       |      | 02/15/2022   |                                  |                                   |        |     |              |          |            |
| ĸ                                                                                                    | equested Date     |      | 03/15/202    | 1                                |                                   |        |     |              |          |            |
| c                                                                                                    | omments/Gate Cod  | e    | Door open    | Please close and lock when finis | hed.                              |        |     |              |          |            |
| c                                                                                                    | ontact Name       |      | Joe Doe      |                                  |                                   |        |     |              |          |            |
| c                                                                                                    | ontact Phone      |      | 555-5555     |                                  |                                   |        |     |              |          |            |
|                                                                                                    |                   |      |              |                                  |                                   |        |     |              |          |            |
|                                                                                                    |                   |      |              |                                  |                                   |        |     |              |          |            |
|                                                                                                    |                   |      |              | <b>2</b>                         |                                   |        |     |              |          |            |
|                                                                                                    |                   |      |              |                                  |                                   |        |     |              |          |            |

- 11. The inspection information and a green checkmark display in a Requested Inspections page if it is successfully requested.
- 12. Navigate back to the Details page. The inspection is now listed under Existing Inspections in the full list of inspections.

| Dashboard                    | Home Apply                      | Permit Apps and Docume | nts 🔻 User     | Guides - Vie | ew <b>▼</b> Map | Pay Invoices  | Search <b>Q</b> | Calendar 🧿       |         |
|------------------------------|---------------------------------|------------------------|----------------|--------------|-----------------|---------------|-----------------|------------------|---------|
| Permit Number: ELC-20        | 0-0020                          |                        |                |              |                 |               |                 |                  | ₽       |
| Permit Details   Tab Element | ts   Main Menu                  |                        |                |              |                 |               |                 |                  |         |
| Түре:                        | Electrical Con<br>Solar (Roof M | nmercial :<br>ounted)  | Status:        | Issued       |                 | Proje         | ct Name:        |                  | *       |
| Summary Locations            | Fees                            | Reviews Inspections    | Attachments    | Contacts     | Sub-Record      | s Holds       | Meetings        | More Info        |         |
| Existing Inspections         | or mopections ( e               |                        | is from the bo |              |                 |               | S               | Sort Description | ~       |
| View Inspection              | Descrip                         | otion S                | Status         | Request Date | e So            | cheduled Date | Inspect         | tor Action       |         |
| IELE-019606-2021             | Electric                        | cal Rough              | Requested      | 03/15/2021   |                 |               |                 | Cancel Ins       | pection |
| Results per page 10 🗸 1      | L-1of1 <<                       | < 1 > >>               |                |              |                 |               |                 |                  |         |

13. You are able to cancel the requested inspection by clicking the Cancel Inspection button to the right. This button will disappear once the inspection has been scheduled by the Permitting Specialist. After the inspection has been scheduled, you are able to reschedule for a different date.

| Dashboard H                                            | iome Apply i                         | Permit Apps and Documer    | nts 🔻 User (   | Guides ▼ View ▼ | Мар        | Pay Invoices | Search <b>Q</b> | Calendar 🧿  |      |
|--------------------------------------------------------|--------------------------------------|----------------------------|----------------|-----------------|------------|--------------|-----------------|-------------|------|
| Permit Number: ELC-20-                                 | 0020                                 |                            |                |                 |            |              |                 |             | ₽    |
| Permit Details   Tab Elements                          | Main Menu                            |                            |                |                 |            |              |                 |             | _    |
| Туре:                                                  | Electrical Comme<br>Solar (Roof Moun | ercial :<br>ted)           | Status:        | Issued          |            | Projec       | t Name:         |             | *    |
| Summary Locations                                      | Fees Re                              | views Inspections          | Attachments    | Contacts Su     | ub-Records | Holds        | Meetings        | More Info   |      |
| Existing Inspections   Request<br>Existing Inspections | t Inspections   Optio                | onal Inspections   Next Ta | b   Permit Det | ails  Main Menu |            |              | So              | Description | ~    |
| View Inspection                                        | Description                          | n S                        | Status         | Request Date    | Sche       | eduled Date  | Inspecto        | or Action   |      |
| IELE-019606-2021                                       | Electrical R                         | Rough                      | Scheduled      | 03/15/2021      | 03/:       | 15/2021      | Aiken Jo        | ey Resche   | dule |
| Results per page 10 V 1                                | -1of1 << <                           | 1 > >>                     |                |                 |            |              |                 |             |      |